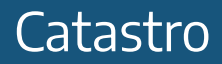

### **INSTRUCTIVO**

## CEP on line - Sistema de Información Catastral

Contribuyente

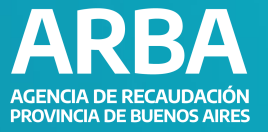

# ÍNDICE

| Acces | so al sistema       |  |
|-------|---------------------|--|
|       | Ingreso al Trámite  |  |
|       | Carga del Trámite   |  |
|       | Carga de formulario |  |
| CEP o | online              |  |

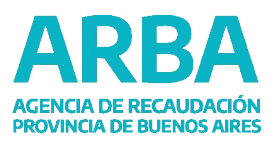

### **CEP on line - Sistema de Información Catastral**

### Catastro

### GENERALIDADES

Se permitirá el ingreso de Estados Parcelarios On Line para partidas con las siguientes características: Urbana Baldía.

- Urbana Construida.
- Rural Baldía.
- Rural Producción Intensiva Industria.
- Rural Construida.

Profesionales con Incumbencia

- Agrimensores.
- Ingenieros con incumbencia en la Agrimensura.

### **ACCESO AL SISTEMA**

Se ingresa a la aplicación desde la página web de <u>ARBA</u>, a través de "Micrositios", y luego "Catastro y Geodesia", luego "Sistema de Información Catastral".

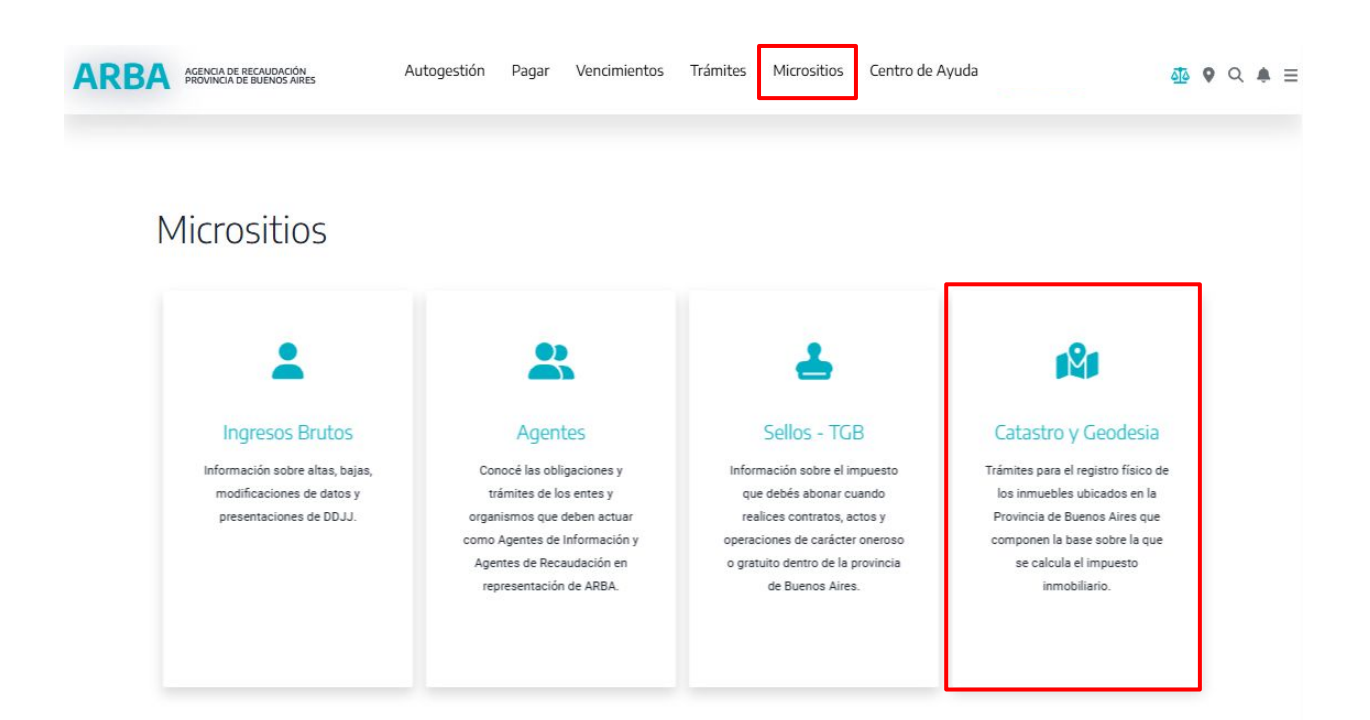

### **CEP on line - Sistema de Información Catastral**

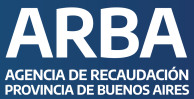

| Catastro |                                                                     |                                          |                                              | PROVINCIA DE BUE |
|----------|---------------------------------------------------------------------|------------------------------------------|----------------------------------------------|------------------|
| ARBA #   | zenca de Recaudación Autogestión Pagar<br>Rovenca de Buenos Aires   | r Vencimientos Trámites Micrositios Cent | ro de Ayuda Verusion S                       | ) Q ♠ ≡          |
|          | Catastro y Geodesia<br>Seleccioná la categoría que estás buscando I |                                          |                                              |                  |
|          | Sistema de Informacion<br>Catastral                                 | Turnos                                   | Trámites de Profesionales<br>con Incumbencia |                  |
|          | Trámites de Particulares                                            | Municipios / Organismos                  | Consultas                                    |                  |
|          | Colegios y Consejos<br>Profesionales                                | Cartografía Digital                      |                                              |                  |

La aplicación solicitará que indique Cuit y Clave de identificación Tributaria (CIT).

### Ingresá con tu Clave de Identificación Tributaria (CIT)

| mpletá el formulario                                |    | Todavía no tenés t<br>Clave de Identificación |
|-----------------------------------------------------|----|-----------------------------------------------|
| U.I.T. / C.U.I.L. / C.D.I.:                         | \$ | Tributaria?                                   |
| gresá los 11 dígitos sin guiones, espacios o puntos |    | Solicită tu CIT                               |
| gresá tu clave                                      | 0  | Conocé más sobre la CIT                       |
| Ingresar                                            |    |                                               |
| ¿Olvidaste tu clave? (Internos)                     |    |                                               |
| Olvidaste tu Clave Fiscal ARBA?                     |    |                                               |

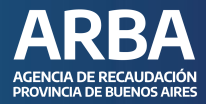

### Ingreso al Trámite

Seleccionar la opción "**Ingresar trámite**", luego cliquear en "**de Registración**", y en "**CEP on line**".

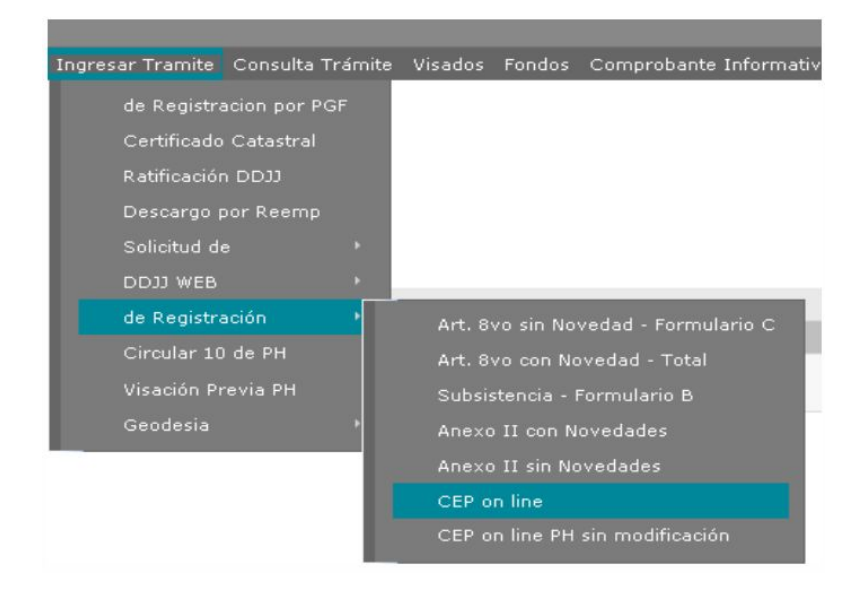

La aplicación mostrará un listado de los trámites que se encuentran en estado transitorio, es decir que aún no se ha enviado.

#### Trámites transitorios CEP

| Nuevo            |          |            | Recuperar Trámite |        |        |
|------------------|----------|------------|-------------------|--------|--------|
| lro, Transitorio |          |            | Partido-Partida   |        |        |
|                  | 61210371 | 28/09/2020 | 80-26334          | Editar | Borrar |
| 0                | 61202380 | 23/09/2020 | 111-21232         | Editar | Borrar |
| 0                | 61210368 | 23/09/2020 | 99-25153          | Editar | Borrar |
| 0                | 61205368 | 16/09/2020 | 99-25153          | Editar | Borrar |
| 0                | 61191515 | 04/09/2020 | 19-1              | Editar | Borrar |

**Descargar XML** 

Sobre estos trámites se podrán realizar las siguientes acciones:

- Editar: permite continuar con la carga de los datos.
- **Borrar**: elimina el trámite transitorio.

• **Descargar XML**: permitirá la descargar un archivo XML con todos los datos ingresados en el trámite.

• **Nuevo**: permite comenzar con la carga de un nuevo trámite.

• **Recuperar Trámite**: esta opción se utilizará para recuperar los datos cargados previamente de un trámite que se encuentra rechazado. La aplicación validará que dicho trámite haya sido ingresado por el profesional conectado.

### Carga del Trámite

### Ingresar Partido - Partida o Partido - Nomenclatura

Presionar sobre el botón "**Verificar parcela a ingresar**", la aplicación validará que la partida se encuentre activa y completará el dato faltante.

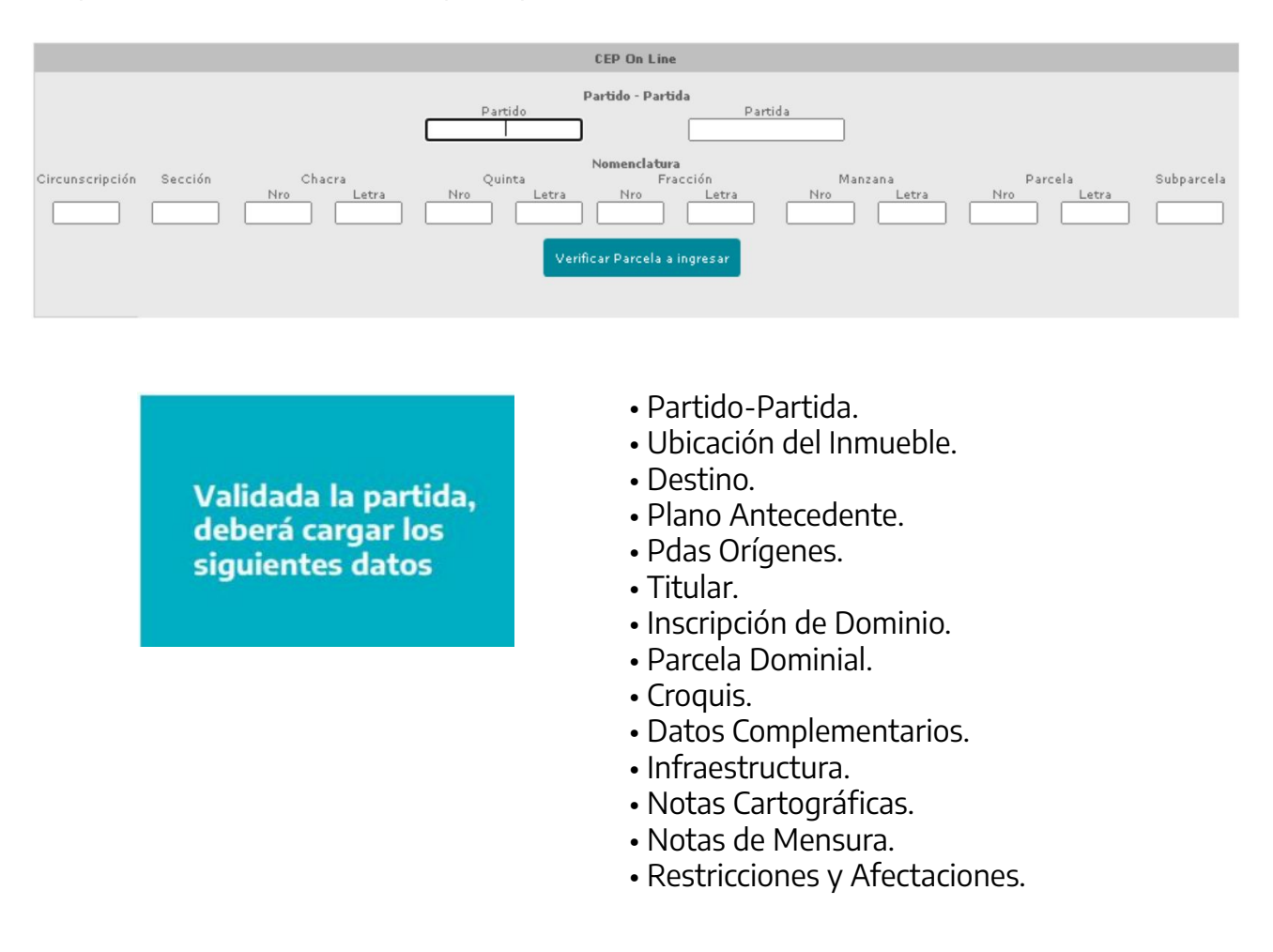

### Partido – Partida

En este módulo se mostrará la partida y nomenclatura registrada en Catastro. Este dato no se podrá modificar.

| V Pdo. Pda.                         |              |                     |                          |          |                 |                  |                 |                |                 |                 |                | <u>Expandir Todos</u> <u>Ocultar Todos</u> |
|-------------------------------------|--------------|---------------------|--------------------------|----------|-----------------|------------------|-----------------|----------------|-----------------|-----------------|----------------|--------------------------------------------|
|                                     |              |                     |                          |          | Parcela Afecta  | da por la Ley 10 | .472            |                |                 |                 |                |                                            |
| Partido 130<br>Circunscripción<br>3 | Sección<br>K | Partida<br>Nro<br>0 | 82283<br>Chacra<br>Letra | Nro<br>0 | Quinta<br>Letra | Fi<br>Nro<br>10  | acción<br>Letra | Ma<br>Nro<br>0 | Inzana<br>Letra | Par<br>Nro<br>5 | rcela<br>Letra | SubParcela                                 |

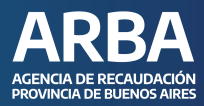

### **Ubicación Inmueble**

En este módulo se mostrará el domicilio del inmueble registrado en Catastro. Si el mismo no está actualizado, deberá modificarlo.

| Domicilio Inmueble       |             |          |               |      |                                         |                   |
|--------------------------|-------------|----------|---------------|------|-----------------------------------------|-------------------|
| Calle 58                 | Número (    | 435      | Km            |      | Sin número Medio (1/2) Cuarto (1/4) Bis |                   |
| Cuerpo                   | Piso (      |          | Dpto          |      |                                         |                   |
| Entre Calles OEn Esquina | Calle [     | 5        | Y Calle       | 6    |                                         |                   |
| Provincia BUENOS AIRES Y | Localidad ( | LA PLATA | Código Postal | 1900 | Código CPA                              | Casilla de Correo |

### ! TENÉ EN CUENTA

La aplicación validará que la localidad corresponda con el código postal informado, caso contrario dará un error.

### Destino

En este módulo se mostrará el destino del inmueble registrado en Catastro. Si el mismo no está actualizado, deberá modificarlo. También deberá informar el estado constructivo actual de la parcela.

| ▼ <u>Destino</u> |              |   |                                     |   |
|------------------|--------------|---|-------------------------------------|---|
|                  |              |   |                                     |   |
| Destino          | A - VIVIENDA | ~ | A400 - Edificio multifamiliar (PH). | ~ |
| Estado parcela   | CONSTRUIDA V |   |                                     |   |

### **Plano Antecedente**

En este apartado deberá ingresar los datos de los planos antecedentes que posea el inmueble. Podrá agregar más de un "**Plano antecedente**" presionando sobre el botón "**Agregar**" o eliminar presionando sobre "**Remover**". Este dato no es obligatorio.

| V Plano Antecedente    |                  |   |         |        |           |       |       |                    |       |              |         |
|------------------------|------------------|---|---------|--------|-----------|-------|-------|--------------------|-------|--------------|---------|
| Tipo                   | Subtipo          |   | Partido | Número | Año(AAAA) | Texto | Folio | Número Inscripción | Serie | Departamento |         |
| Registrado en Catastro | ✓ Característica | ~ | 130     | 20     | 1977      |       |       |                    |       |              | Remover |
| Agregar                |                  |   |         |        |           |       |       |                    |       |              |         |

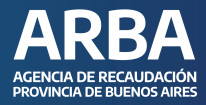

### **Partidas Orígenes**

Se deberá informar las partidas orígenes de la parcela. Podrá agregar más de una presionando sobre el botón "**Agregar**" o eliminar presionando sobre "**Remover**". Este dato no es obligatorio.

| V Pdas Origenes |             |         |
|-----------------|-------------|---------|
| Partido 130     | Partida 187 | Remover |
| Partido 130     | Partida 188 | Remover |
|                 | Agregar     |         |

### Titular

En este apartado se deberá ingresar los datos de los titulares del inmueble. Podrá agregar más de un titular presionando sobre el botón "**Agregar**" o eliminar presionando sobre "**Remover**".

|                | Nombre                     | Apellido | TipoCUIT | Numero                |
|----------------|----------------------------|----------|----------|-----------------------|
| Fisico 🗸       | Juana                      | Perez    | CUIL 🗸   | 27 26053114 5 Remover |
| En caracter de | PARTICULAR - POSEEDOR      |          |          |                       |
|                | Seleccionar                | Agregar  |          |                       |
|                | PARTICULAR - POSEEDOR      |          |          |                       |
|                | PARTICULAR - TITULAR       |          |          |                       |
|                | PARTICULAR - USUFRUCTUARIO |          |          |                       |

### Inscripción de Dominio

Se deberá ingresar la información de la Inscripción de dominio que posea la partida. Podrá agregar más de una presionando sobre "**Agregar**" o eliminar presionando sobre "**Remover**".

| Tipo        | Partido | Número | Año(AAAA) | Folio | Número Inscripción | Serie | Departamento |
|-------------|---------|--------|-----------|-------|--------------------|-------|--------------|
| Legajo PH 🗸 |         | 345    |           |       |                    |       | Remover      |
| Matrícula 🗸 | 130     | 15     | 1977      |       |                    |       | Remover      |
|             | Agregar |        |           |       |                    |       |              |

### **Parcela Dominial**

En este apartado deberá brindar la información de la parcela dominal según Título o Plano, Rumbos, Medidas y Linderos y la Superficie. Dato Obligatorio.

| Parcela Dominial |                     | Según Titulo Osegún Plano         |  |
|------------------|---------------------|-----------------------------------|--|
|                  |                     | Descripcion Según Titulo          |  |
|                  |                     | Rumbo, Medidas y linderos         |  |
|                  |                     |                                   |  |
| 1                | ✓No Cita Superficie |                                   |  |
|                  |                     | Sup. Total m <sup>b</sup>         |  |
|                  |                     | Conversor Hectárea-Area-Centiárea |  |
|                  |                     | Ha. A. Ca.                        |  |

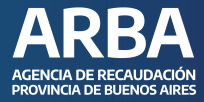

#### **Notas Dominiales**

Se podrán agregar aclaraciones sobre el dominio. Una o más notas presionando sobre el botón "**Agregar Nota**" o borrarla presionando sobre el botón "**Borrar Nota**". Dato no obligatorio.

| Notas    |                      |                         |
|----------|----------------------|-------------------------|
| Tipo Not | ✓ Clase Dominiales ✓ | Organismo Profesional V |
|          | Descripcion          |                         |
|          |                      |                         |
|          |                      |                         |
|          |                      |                         |
|          |                      |                         |
|          | Borrar Nota          |                         |
|          |                      |                         |
|          | Agregar Nota         |                         |

#### **Parcela Catastral**

Deberá ingresar la información de la mensura de la parcela: Rumbo, Medidas, Linderos y Superficie Total. Podrá agregar más de un lado presionando sobre el botón "**Agregar**" o eliminar presionando sobre "**Remover**".

| ▼ Parcela Catastra |                                       |         |
|--------------------|---------------------------------------|---------|
| Parcela Catastral  | Rumba (040 V) Hedda Unders (FRENTE V) |         |
|                    | Description                           | Remover |
|                    | Agregar                               |         |
|                    | Sup. Total m <sup>a</sup>             |         |
| Convers            | Checkines Area-Contines               |         |

#### Croquis

Deberá ingresar el croquis de la parcela, el formato del mismo debe ser **dxf.** Al presionar sobre el link "**Agregar Mensura**", la aplicación abrirá una pantalla emergente que permitirá seleccionar el croquis, una vez seleccionado deberá presionar sobre el botón "**Grabar**" y el croquis se adjuntará al trámite.

| ▼ Essui                                    | Agregar Croquis                                          |
|--------------------------------------------|----------------------------------------------------------|
| Nombre: /Proyectonveb/DSISI/2850<br>Agrega | Archivo : Seleccionar archivo Sin archivos seleccionados |
|                                            | Grabar Cancelar                                          |

### **Datos Complementarios**

En caso de ingresar una CEP para una partida urbana, el sistema solicitará que se informen las distancias a esquinas de la parcela. Podrá agregar más de una presionando sobre el botón **"Agregar**" o eliminar presionando sobre **"Remover**". Podrá seleccionar algunas de las opciones siguientes: **"Parcela interna**", **"En esquina**", **"Rodeada de Calles**".

| Datos Complementarios |                                  | Parcela Interna 🗹 | Parcela En Esquina 🗌           | Parcela Rodeada por Calles 🗌 |                |         |
|-----------------------|----------------------------------|-------------------|--------------------------------|------------------------------|----------------|---------|
|                       | Cantidad de distancias a esquina |                   |                                |                              |                |         |
|                       | A la Calle                       |                   | Distancia a la linea Municipal |                              | Ancho de Calle | Remover |
|                       |                                  |                   | Agregar                        |                              |                |         |

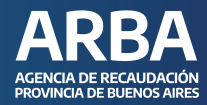

### Infraestructura

En este apartado deberá detallar la infraestructura con la que cuenta la parcela.

| ▼ Infrastructura                                       |      |  |
|--------------------------------------------------------|------|--|
|                                                        |      |  |
| Infraestructura                                        |      |  |
| La calle frentista está Pavimentada?                   | NO V |  |
| Su parcela posee Alumbrado Público?                    | NO V |  |
| Su parcela cuenta con Energía Eléctrica?               | NO V |  |
| Su parcela cuenta con Instalaciones de Agua Corriente? | NO V |  |
| Su parcela cuenta con Servicio Cloacal?                | NO V |  |
| Su parcela posee instalaciones de Gas Natural?         | NO V |  |
| Observaciones                                          |      |  |
|                                                        |      |  |
|                                                        |      |  |

### Notas Cartográficas

Podrá agregar aclaraciones sobre el croquis. Dato no obligatorio.

| V lietas Cantooráficas |             |  |
|------------------------|-------------|--|
|                        |             |  |
| Notas                  |             |  |
|                        | Descripcion |  |
|                        |             |  |
|                        |             |  |
|                        |             |  |
|                        |             |  |
|                        |             |  |
|                        |             |  |

### Notas de Mensura

Podrá agregar las aclaraciones que crea pertinente sobre la mensura realizada. Dato no obligatorio.

| V Notas de Mensura |             |  |
|--------------------|-------------|--|
|                    |             |  |
| Notas              |             |  |
|                    | Descripcion |  |
|                    |             |  |
|                    |             |  |
|                    |             |  |
|                    | A           |  |

### **Restricciones y Afectaciones**

En este punto podrán agregar todas las restricciones y afectaciones que tiene el inmueble. Deberá seleccionar el tipo de nota, la clase y el organismo. Toda la información que agregue en este apartado va a reflejarse en la cédula resultante. Podrá agregar más de una restricción o afectación presionando sobre el botón "**Agregar Nota**" o borrarla presionando sobre el botón "**Borrar Nota**". Dato no obligatorio.

| W Restrictones v Afectaciones                           |                 |                              |  |  |
|---------------------------------------------------------|-----------------|------------------------------|--|--|
| Notas Tojo (Afectación -<br>Metación -<br>Restricción - | Class Acceducto | Organismo (Autordad del agua |  |  |
| Agregar Nota                                            |                 |                              |  |  |

Una vez finalizada la carga de los datos requeridos podrá pasar a la pantalla de formularios presionando sobre el botón "**Aceptar**".

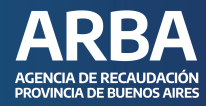

### Formulario

|                                 |                                           |                                                                               |                                                                                                    |                                     | FORMULAR               | 105                                                                          |                     |                     |                                  |                          |            |
|---------------------------------|-------------------------------------------|-------------------------------------------------------------------------------|----------------------------------------------------------------------------------------------------|-------------------------------------|------------------------|------------------------------------------------------------------------------|---------------------|---------------------|----------------------------------|--------------------------|------------|
|                                 |                                           |                                                                               |                                                                                                    |                                     |                        |                                                                              |                     |                     |                                  |                          |            |
| Formularios                     | sugeridos 903                             | Cargar Formulario                                                             |                                                                                                    |                                     |                        |                                                                              |                     |                     | Como iniciar mi t                | ramite? In               | grese Aquí |
| A continuación                  | n se detallan, par                        | a la partida seleccionada, los formularios                                    | s que se encuentran declarados en nuestra Bas                                                        | se de Datos a la fecha, en los mism | ios se indica: fecha d | le construcción, formulario/s y me                                           | tros declarados.    |                     |                                  |                          |            |
| Secuencia                       | Formulario                                | Data (DD/MM/AAAA)                                                             | Reciclado (DD/MM/AAAA)                                                                               | Тіро                                |                        | Destino                                                                      | M2 Cub.             | Sup. a Justipreciar | M2 SemiCub.                      | Sup<br>Construi<br>Total | da         |
| 1                               | 903<br>903<br>903                         | 01/01/1974<br>01/01/1991<br>01/02/2015<br>01/10/2016                          |                                                                                                    | р<br>Р<br>Р                         |                        | Casas de familia<br>Casas de familia<br>Casas de familia<br>Casas de familia | 74<br>17<br>69<br>0 |                     | 0<br>35<br>0<br>51               | 74<br>52<br>69<br>51     | +Info      |
| A continuació<br>Secuencia<br>1 | n se detallan, par<br>Formulario<br>903-1 | a la partida seleccionada, los formularios<br>Data (DD/HM/AAAA)<br>01/01/1974 | e que tud generó hasta el momento.<br>Tipo de Antocodente Formulario<br>Jocarparado sin Modificación | Destino<br>Casas de familia         |                        | M2 Cub.<br>74<br>74                                                          | Sup. a Justipreciar | M2 SemiCub.<br>0    | Sup Construida Total<br>74<br>74 | Editar                   | Borrar     |
|                                 |                                           |                                                                               |                                                                                                    |                                     | Ud Desea Seguir        | Declarando                                                                   |                     |                     |                                  |                          |            |

### **Formularios Antecedentes**

Se visualizan los formularios que se encuentran declarados en Catastro.

| A continuación | 4 continuación se detallan, para la partida seleccionada, los formularios que se encuentran declarados en nuestra Base de Datos a la fecha, en los mismos se indica: fecha de construcción, formulario/s y metros declarados. |                   |                        |      |                  |         |                     |             |                            |
|----------------|----------------------------------------------------------------------------------------------------|-------------------|------------------------|------|------------------|---------|---------------------|-------------|----------------------------|
| Secuencia      | Formulario                                                                                                    | Data (DD/MM/AAAA) | Reciclado (DD/MM/AAAA) | Тіро | Destino          | M2 Cub. | Sup. a Justipreciar | M2 SemiCub. | Sup<br>Construida<br>Total |
| 1              | 903                                                                                                    | 01/01/1974        |                        | p    | Casas de familia | 74      |                     | 0           | 74                         |
|                | 903                                                                                                    | 01/01/1991        |                        | P    | Casas de familia | 17      |                     | 35          | 52                         |
|                | 903                                                                                                    | 01/03/2015        |                        | P    | Casas de familia | 69      |                     | 0           | 69                         |
|                | 903                                                                                                    | 01/10/2016        |                        | p    | Casas de familia | 0       |                     | 51          | 51                         |
|                |                                                                                                    |                   |                        |      |                  |         |                     |             |                            |
|                |                                                                                                    |                   |                        |      |                  |         |                     |             |                            |
|                |                                                                                                    |                   |                        |      |                  |         |                     |             |                            |
|                |                                                                                                    |                   |                        |      |                  | 160     | 0                   | 86          | 246                        |
|                |                                                                                                    |                   |                        |      |                  |         |                     |             |                            |

### **Formularios Declarados**

Se visualizan los formularios declarados por el usuario conectado.

| A continuación<br>Secuencia<br>1 | se detallan, para<br>Formulario<br>903-1 | detallan, para la partida seleccionada, los formularios que Ud ger<br>rmulario Data (DD/MM/AAAA) Tipo de A<br>3-1 01/01/1974 Incorpora | que Ud generó hasta el momento.<br>Tipo de Antecedente Formulario Destino<br>Incorporado sin Modificación Casas de familia | Destino<br>Casas de familia | M2 Cub.<br>74 | Sup. a Justipreciar | M2 SemiCub.<br>0 | Sup Construida Total<br>74 | Editar | Borran |
|----------------------------------|------------------------------------------|----------------------------------------------------------------------------------------------------|----------------------------------------------------------------------------------------------------|-----------------------------|---------------|---------------------|------------------|----------------------------|--------|--------|
|                                  |                                          |                                                                                                    |                                                                                                    |                             | 74            | 0                   | 0                | 74                         |        |        |

### Carga Formulario

Para cargar un nuevo formulario deberá seleccionar el tipo de formulario del combo "Formulario sugerido" y luego presionar sobre el botón "Cargar formulario".

| Formularios   | s sugeridos   | 903 🗸 | Cargar Formulario                     |
|---------------|---------------|-------|---------------------------------------|
| A continuacio | ón se detalla | 903   | a partida seleccionada, los formulari |
|               |               | 904   |                                       |
| Secuencia     | Formular      | 905   | ata (DD/MM/AAAA)                      |
|               |               | 906   |                                       |
| 1             | 903           | 916   | 1/01/1974                             |
|               | 903           | 915   | 1/01/1991                             |
|               | 903           | (     | 1/03/2015                             |
|               | 000           |       | HANDAR                                |

### ACLARACIÓN

Si en el combo de formularios sugeridos no se muestran todos los tipos de formularios, se deberá presionar sobre el botón "**Ud. desea seguir declarando**".

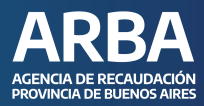

### Formulario

El formulario está compuesto por tres módulos principales.

| Nuevo V +Info                                 | Módulo 1                       | FORMULARIO 903-2                                         |             |                           |       |
|-----------------------------------------------|--------------------------------|----------------------------------------------------------|-------------|---------------------------|-------|
| Data (DD/HM/AAAA) Destino<br>Casas de familia |                                | M2 Cub.<br>0                                             | M2 SemiCub. | Sup Construida Total<br>0 | +Info |
| Baños                                         |                                |                                                          |             |                           |       |
| Cielorrasos                                   |                                | Módulo 2                                                 |             |                           |       |
| Cocina                                        |                                | Inociato E                                               |             |                           |       |
| Escaleras                                     |                                |                                                          |             |                           |       |
| Fachada                                       |                                |                                                          |             |                           |       |
| Instalaciones Complementarias                 |                                |                                                          |             |                           |       |
| Paredes                                       | Módulo 3                       |                                                          |             |                           |       |
| Pisos                                         |                                |                                                          |             |                           |       |
| Puertas y ventanas de madera                  |                                |                                                          |             |                           |       |
| Puertas y ventanas metálica                   |                                |                                                          |             |                           |       |
| Revestimiento                                 |                                |                                                          |             |                           |       |
| Revoques                                      |                                |                                                          |             |                           |       |
| Techos                                        |                                |                                                          |             |                           |       |
|                                               | Verificar Tildes Seleccionados | eptar Tildes Seleccionados Cancelar Tildes Seleccionados |             |                           |       |

Módulo 1: Criterio de Empadronamiento.

| Nuevo                        | ~  |
|------------------------------|----|
| Nuevo                        |    |
| Incorporado                  |    |
| Incorporado sin Modificación |    |
| Incorporado con Modificación | í. |
| Reciclado                    |    |
| Demolición Total             |    |
| Cambio de Destino            |    |

Módulo 2: Datos del Formulario. Deberá informar Data, Destino y Superficies.

| Data (DD/MM/AAAA) | Destino          |   | M2 Cub. | M2 SemiCub. | Sup Construida Total |
|-------------------|------------------|---|---------|-------------|----------------------|
|                   | Casas de familia | ▼ | 0       | 0           | 0                    |

**Módulo 3:** Materiales de la construcción. Deberá seleccionar los diferentes materiales con la que está construida la edificación e indicar si estado.

| Cielorrasos                         |                                                     |                                    |                          |
|-------------------------------------|-----------------------------------------------------|------------------------------------|--------------------------|
| En este ítem sólo deberá declarar l | s materiales con los que se construyó el o los ciel | lorrasos (no techos). Si🔍 No       |                          |
| Artesonado de yeso o mader          | Celotex o similar Fibra prensada Ga                 | arganta luz difusa 🗌 Madera fina   | Madera machimbrada       |
| Metálico a medida                   | Metálico en placas No tiene Pi                      | ntados a la cal 🛛 Pintados al agua | Placas de yeso/sintético |
| Revoque a la cal                    | Telgopor Yeso Liso                                  |                                    |                          |
|                                     |                                                     |                                    |                          |
|                                     | Estado BUENO                                        | <b>~</b>                           |                          |

#### ARBA AGENCIA DE RECAUDACIÓN PROVINCIA DE BUENOS AIRES

### **Formulario Nuevo**

Para declarar una nueva ampliación deberá seleccionar NUEVO como criterio de empadronamiento.

Luego deberá completar los siguientes datos

- Data.
- Destino del formulario.
- Superficie Edificada.
- Superficie Semicubierta.

• Superficie Total: se auto completará con la suma de la superficie cubierta y semicubierta.

- Materiales de construcción: podrá seleccionar más de un tilde por rubro.
- Estado Materiales de construcción.

### Formulario Incorporado sin Modificación

**Permite informar un formulario antecedente tal cual como está declarado**. Deberá seleccionar el formulario correspondiente, luego elegir el criterio de empadronamiento Incorporado Sin Modificación, y por último seleccionar del listado de formularios antecedentes el que desea declarar; la aplicación no habilitará la modificación de los datos.

| Incorporado sin Modifica | sción 💙 +Info                                 |                                       |                  |         |              |                        |                      |               |
|--------------------------|-----------------------------------------------|---------------------------------------|------------------|---------|--------------|------------------------|----------------------|---------------|
| Formulario Anterior      | Data (DD/MM/AAAA)                             | Reciclad                              | lo (DD/MM/AAAA)  | M2 Cub. | M2 SemiCub.  | Superficie total edif. | Formulario Actual    |               |
| 903                      | 31/10/2020                                    |                                       |                  | 128     | 28           | 156                    |                      |               |
| 0 903                    | 31/10/2020                                    |                                       |                  | 37      | 22           | 59                     |                      |               |
| O 903                    | 31/10/2020                                    |                                       |                  | 126     | 28           | 154                    |                      |               |
|                          |                                               |                                       |                  |         |              |                        |                      |               |
| a                        | en enere la martida colonadar da las formulas | an ann Uid ann ar f barta al ann anta |                  |         |              |                        |                      |               |
| Secuencia Formula        | rio Data (DD/MM/AAAA)                         | Tipo de Antecedente Formulario        | Destino          | M2 Cub. | Sup. a Justi | reciar M2 SemiCub.     | Sup Construida Total |               |
| 1 903-1                  | 31/10/2020                                    | Incorporado sin Modificación          | Casas de familia | 128     |              | 28                     | 156                  | Editar Borrar |
|                          |                                               |                                       |                  |         |              |                        |                      |               |
|                          |                                               |                                       |                  |         |              |                        |                      |               |
|                          |                                               |                                       |                  |         |              |                        |                      |               |
|                          |                                               |                                       |                  | 128     | 0            | 28                     | 156                  |               |
|                          |                                               |                                       |                  |         |              |                        |                      |               |

### Formulario Incorporado con Modificación

**Permite realizar modificaciones sobre un formulario pre incorporado en la partida.** Deberá seleccionar el formulario correspondiente, luego elegir el criterio de empadronamiento Incorporado Con Modificación, y por último seleccionar del listado de formularios antecedentes el que desea declarar; la aplicación permitirá la modificación de todos los datos, menos de la data del formulario.

| Formulario A | nterior | Data (DD/MM/AAAA) |                              | Reciclado (DD/MM/AAAA) | M2 Cub. | M2 SemiCub. | Superficie | total edif. | Formulario Actual |
|--------------|---------|-------------------|------------------------------|------------------------|---------|-------------|------------|-------------|-------------------|
| 905          |         | 31/10/2020        |                              |                        | 12      | 0           | 12         |             |                   |
| 1            | 903-2   | 31/10/2020        | Incorporado con Modificación | Casas de familia       | 20      |             | 0          | 20          | Editar Borrar     |

### Formulario Reciclado

**Permite declarar reciclados sobre un formulario antecedente.** Deberá seleccionar el formulario correspondiente, luego elegir el criterio de empadronamiento "**Reciclado**", y por último seleccionar del listado de formularios antecedentes el que desea declarar; la aplicación permitirá la modificación de todos los datos, menos de la data del formulario. Luego de informar las modificaciones correspondientes, deberá detallar los rubros que se reciclaron y el año. Al presionar sobre el botón "**Aceptar**", la aplicación validará si corresponde o no reciclar el formulario.

| 903                                                                                                    | 31/10/2020                                                                                                    |                                                                                                    | 37                                      | 22                                            | 59                                  |                                                     |
|----------------------------------------------------------------------------------------------------|----------------------------------------------------------------------------------------------------|----------------------------------------------------------------------------------------------------|-----------------------------------------|-----------------------------------------------|-------------------------------------|-----------------------------------------------------|
|                                                                                                    |                                                                                                    |                                                                                                    | FORMULARIO 903-2                        |                                               |                                     |                                                     |
|                                                                                                    |                                                                                                    |                                                                                                    |                                         |                                               |                                     |                                                     |
| Esta pantalla le permite declarar aqu<br>Recuerde que podrá marcar uno o m<br>Es imprescindible para la viabilidad d | iellas reformas que podrian haberse efectuado i<br>as tildes en caso de ser necesario; si no se han<br>de esta Declaración Jurada que informe el año e | obre uno o más ambientes y/o estructuras de su Inmueble; las modifi<br>ealizado reformas, no complete ningún campo.<br>n el que fueron efectuadas las modificaciones. | icaciones podrían ser: cambios externos | (Ej: Revestimientos, Paredes, Techos, etc), c | ambios internos (Ej: cambio de cañe | rías, etc), o ambientes en general (Cocina, Baños). |
| Ud. ha reciclado alguno de los puntos in                                                                             | dicados en este formulario? +Info                                                                                                    |                                                                                                    |                                         |                                               |                                     |                                                     |
| Huros y/o revoques exteriores                                                                                        |                                                                                                    | SI® NoO                                                                                                    |                                         |                                               |                                     |                                                     |
| Techos                                                                                                    |                                                                                                    | รเ® ท₀○                                                                                                    |                                         |                                               |                                     |                                                     |
| Cielorrasos                                                                                                    |                                                                                                    | ร/ ิทง                                                                                                    |                                         |                                               |                                     |                                                     |
| Muros y/o revoques interiores                                                                                        |                                                                                                    | SIO NOO                                                                                                    |                                         |                                               |                                     |                                                     |
| Pisos                                                                                                    |                                                                                                    | siO NoO                                                                                                    |                                         |                                               |                                     |                                                     |
| Puertas y ventanas                                                                                                   |                                                                                                    | SiO NOO                                                                                                    |                                         |                                               |                                     |                                                     |
| Baños                                                                                                    |                                                                                                    | siO NoO                                                                                                    |                                         |                                               |                                     |                                                     |
| Cocina                                                                                                    |                                                                                                    | รเ® №                                                                                                    |                                         |                                               |                                     |                                                     |
| Instalaciones Complementarias                                                                                        |                                                                                                    | si® NoO                                                                                                    |                                         |                                               |                                     |                                                     |
| Año de remodelación. En caso de haber                                                                                | remodelado en diferentes años, indique el últim                                                                                                    | 0. 2020                                                                                                    |                                         |                                               |                                     |                                                     |
|                                                                                                    |                                                                                                    |                                                                                                    | Aceptar Volver                          |                                               |                                     |                                                     |
| 3 903-3 31/10/202                                                                                                    | 10 Reciclado                                                                                                    | Casas de familia                                                                                                    | 37                                      |                                               | 22                                  | 59 Editar Borrar                                    |

### Formulario Demolición Total

**Permite dar de baja formularios declarados con anterioridad.** Deberá seleccionar el formulario correspondiente, luego elegir el criterio de empadronamiento "**Demolición Total**", y por último seleccionar del listado de formularios antecedentes el que desea declarar; la aplicación solicitará que ingrese una observación justificando la demolición.

| 905                                       | 31/10/2020                 |                  | 12                                                                                                    |                                        | 0            | 12    |                             |               |
|-------------------------------------------|----------------------------|------------------|----------------------------------------------------------------------------------------------------|----------------------------------------|--------------|-------|-----------------------------|---------------|
| Data (00/HH/AAAA)<br>31/10/2020           | Destino<br>Case de familie | •)               |                                                                                                    | H2 Cult.                               | H2 Sami<br>0 | Sult. | four Construids Total<br>[0 | +Tafo         |
| Ballon                                    |                            |                  |                                                                                                    |                                        |              |       |                             |               |
| Cieforeasos                               |                            |                  |                                                                                                    |                                        |              |       |                             |               |
| Cucina                                    |                            |                  |                                                                                                    |                                        |              |       |                             |               |
| Excaleras                                 |                            |                  |                                                                                                    |                                        |              |       |                             |               |
| Eachada                                   |                            |                  |                                                                                                    |                                        |              |       |                             |               |
| Instalaciones Complementario              |                            |                  |                                                                                                    |                                        |              |       |                             |               |
| Durudau                                   |                            |                  |                                                                                                    |                                        |              |       |                             |               |
| Place                                     |                            |                  |                                                                                                    |                                        |              |       |                             |               |
| Puertas y ventanas de madera              |                            |                  |                                                                                                    |                                        |              |       |                             |               |
| Puertas y ventanas metálica               |                            |                  |                                                                                                    |                                        |              |       |                             |               |
| Revestimiento                             |                            |                  |                                                                                                    |                                        |              |       |                             |               |
| Revogues                                  |                            |                  |                                                                                                    |                                        |              |       |                             |               |
| Techne                                    |                            |                  |                                                                                                    |                                        |              |       |                             |               |
| Observations<br>La edificación se demolió | el 01/10/2022              |                  | Verificar Tildes Seleccionados    Aceptar Tildes S                                                                                                    | eleccionados    Cancelar Tildes Selecc | nnados .     |       |                             |               |
|                                           |                            |                  | Construction of the second second sec | The second second                      |              |       |                             |               |
| 2 905-1                                   | 31/10/2020 Demolició       | n Total Fábricas | 0                                                                                                    |                                        |              |       | 0                           | Editar Borrar |

Editar Borrar

### Catastro

#### Formulario Cambio de Destino

31/10/2020

4 903-5 31/10/2020

**Permite cambiar el tipo de formulario a uno declarado anteriormente.** Deberá seleccionar el tipo de formulario que quiere declarar, luego elegir el criterio de empadronamiento "**Cambio de Destino**", y seleccionar del listado de formularios antecedentes el que desea modificar; luego deberá ingresar los tildes correspondientes.

### Formulario Incorporado Inconsistente

**Cuando una partida se encuentra inconsistente, la aplicación permitirá declarar formularios pre incorporados sin que calculen retroactivos.** Deberá seleccionar el tipo de formulario que quiere declarar, luego elegir el criterio de empadronamiento Incorporado Inconsistente y deberá proceder a la carga del formulario, indicando data, superficies y tildes.

| A continuació | n se detallan, par | ra la partida seleccionada, los formulario: | s que Ud generó hasta el momento. |                  |         |                     |             |                      |               |
|---------------|--------------------|---------------------------------------------|-----------------------------------|------------------|---------|---------------------|-------------|----------------------|---------------|
| Secuencia     | Formulario         | Data (DD/MM/AAAA)                           | Tipo de Antecedente Formulario    | Destino          | M2 Cub. | Sup. a Justipreciar | M2 SemiCub. | Sup Construida Total |               |
|               | 903-1              | 05/04/2000                                  | Incorporado Inconsistente         | Casas de familia | 100     |                     | 0           | 100                  | Editar Borrar |

### Baños

Para declarar baños deberá marcar "**SI**" en el rubro correspondiente, y luego hacer cliquear sobre la leyenda "**Agregar Baños**" y seleccionar los tildes.

| Baños           |                                            |                                                                                          |
|-----------------|--------------------------------------------|------------------------------------------------------------------------------------------|
| Indique en form | a individual los accesorios sanitarios que | oosee en cada uno de los baños (cuando informe mas de UN baño). Si $igodol $ No $igodol$ |
|                 | 🖌 Bañera 🛛 🖌 Baños de dos                  | ambientes 🗹 Bidet 🛛 🖌 Calefón o termotanque 🗌 Ducha sin bañera 🗌 Hidromasaje             |
|                 | 🗌 Inodoro a la turca 🗹 Inodoro de pe       | destal 🛛 Lavatorio de pared 🗋 Lavatorio de pie 🔹 Mingitorio 🔹 Multifaz                   |
|                 | Pileta de lavar Sauna                      | ✓ Vanitory                                                                               |
| Agregar baño    |                                            | Estado BUENO 🗸                                                                           |
|                 | Eliminar baño                              | Copiar este baño 2 veces                                                                 |

Si desea agregar más de un baño con las mismas características, deberá agregar el número de baños en el recuadro correspondiente y hacer click en la leyenda "**Copiar este Baño**", la aplicación replicará las características tantas veces como baños haya informado. Si desea agregar un baño con diferentes características, deberá hacer click nuevamente sobre "**Agregar Baño**".

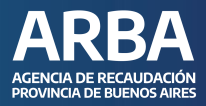

#### **Instalaciones Complementarias**

Para declarar Instalaciones complementarias, deberá seleccionar SI en el rubro correspondiente, luego deberá tildar la instalación complementaria y por último completar los datos que solicita la aplicación.

| Instalaciones Complementarias<br>Dentro del siguiente listado deberó marcar aquellas instalacio<br>de realizar la declaración. Si® No<br>de qua caliente central Aire acondicionado central | ones complementarias (ej.: pileta de nata<br>Ascensores para 4 personas o meno | ción, aire acondicionado central, losa ra<br>Is Ascensores para más de 4 perso | diante, agua caliente central, etc.) que posea el inmueble. Tenga en cuenta que tambii<br>mas <mark>⊈</mark> Calefacción central por radiadores □ Chimenea artística | in deberá indicar la cantidad de unidades y e | l estado de conservación en el cual se encuentran al momento |
|----------------------------------------------------------------------------------------------------|--------------------------------------------------------------------------------|--------------------------------------------------------------------------------|----------------------------------------------------------------------------------------------------|-----------------------------------------------|--------------------------------------------------------------|
| Chimenea común Equipo de bombeo de agua                                                                                                    | Heladera con equipo central                                                    | Losa radiante                                                                  | Pileta de natación Tipo A Rociadores cenitales                                                                                                    |                                               |                                                              |
| Horno incinerador No Tiene                                                                                                    | Pileta de natación Tipo B                                                      | Pileta de natación Tipo C                                                      |                                                                                                    |                                               |                                                              |
|                                                                                                    | Estad                                                                          | BUENO V                                                                        |                                                                                                    |                                               |                                                              |
| Instalaciones                                                                                                    |                                                                                |                                                                                |                                                                                                    | Estado                                        | Fecha Construcción                                           |
| Agua caliente central                                                                                                    | Cantidad U. 1                                                                  |                                                                                | Indique el nro de deptos en todo el edificio.                                                                                                    | BUENO ¥                                       | 01/08/2022                                                   |
| Aire acondicionado central                                                                                                    |                                                                                | Cant. en m2.                                                                   | Indique m2 de superficie acondicionada.                                                                                                    | BUENO ¥                                       | 01/08/2022                                                   |
| Ascensores para 4 personas o menos                                                                                                    | Cantidad U. 2                                                                  | Paradas 8                                                                      |                                                                                                    | BUENO ¥                                       | 01/08/2022                                                   |
| Ascensores para más de 4 personas                                                                                                    | Cantidad U.                                                                    | Paradas                                                                        |                                                                                                    | BUENO ¥                                       | 01/08/2022                                                   |
| Calefacción central por radiadores                                                                                                    | Cantidad U. 50                                                                 |                                                                                | Indique el nro de radiadores en todo el edificio.                                                                                                    | BUENO ¥                                       | 01/08/2022                                                   |
| Heladera con equipo central                                                                                                    | Cantidad U.                                                                    |                                                                                | Indique el nro de heladeras en todo el edificio.                                                                                                    | BUENO ¥                                       | 01/08/2022                                                   |
| Losa radiante                                                                                                    |                                                                                | Cant. en m2.                                                                   | Indique m2 de superficie acondicionada.                                                                                                    | BUENO ¥                                       | 01/08/2022                                                   |
| Pileta de natación Tipo A                                                                                                    | Cantidad U.                                                                    | Cant. en m2.                                                                   | Indique superficie de plano de agua en m2.                                                                                                    | BUENO ¥                                       | 01/08/2022                                                   |
| Horno incinerador                                                                                                    | Cantidad U.                                                                    |                                                                                |                                                                                                    | BUENO ¥                                       | 01/08/2022                                                   |
| Pileta de natación Tipo B                                                                                                    | Cantidad U. 1                                                                  | Cant. en m2. 30                                                                | Indique superficie de plano de agua en m2.                                                                                                    | BUENO ¥                                       | 01/08/2022                                                   |
| Pileta de natación Tipo C                                                                                                    | Cantidad U.                                                                    | Cant. en m2.                                                                   | Indique superficie de plano de agua en m2.                                                                                                    | BUENO ¥                                       | 01/08/2022                                                   |

### Piletas sin edificación

Para declarar Piletas sin edificación, deberá seleccionar un formulario nuevo, completar data y destino, y los campos superficie cubierta y semicubierta deberá informarla en 0 (cero). Luego todos los rubros deberán indicarse con el tilde NO, excepto Instalaciones complementarias. En el nivel superior no deberá seleccionar ningún tilde, pero sí deberá completar los campos Destino, Unidades y Metros del panel inferior según el tipo de pileta.

| Nuevo 💙 +In                                    | ifo                                                       |                                                |                                                                                    |                                          |                                              |
|------------------------------------------------|-----------------------------------------------------------|------------------------------------------------|------------------------------------------------------------------------------------|------------------------------------------|----------------------------------------------|
|                                                |                                                           |                                                |                                                                                    |                                          |                                              |
| Data (DD/MM/AAAA) D                            | Destino                                                   |                                                | M2 Cub.                                                                            | M2 SemiCub.                              | Sup Construida Total                         |
| 01/10/2022                                     | Casas de familia                                          | ~                                              | 0                                                                                  | 0                                        | 0 +Info                                      |
|                                                |                                                           |                                                |                                                                                    |                                          |                                              |
| Dentro del siguiente listado deberá marcar a   | aquellas instalaciones complementarias (ej.: pileta de na | tación, aire acondicionado central, losa radia | nte, agua caliente central, etc.) que posea el inmueble. Tenga en cuenta que tambi | én deberá indicar la cantidad de unidade | es y el estado de conservación en el cual se |
| le realizar la declaración. Sí® No             | ionado central Ascensores para 4 personas o me            | nos Ascensores para más de 4 persona           | Calefarción central nor radiadores Chimenea artística                              |                                          |                                              |
| Chimenea común Equipo de bo                    | ombeo de agua Heladera con equipo central                 | Losa radiante                                  | Pileta de natación Tipo A Rociadores cenitales                                     |                                          |                                              |
| Horno incinerador No Tiene                     | Pileta de natación Tipo B                                 | Pileta de natación Tipo C                      |                                                                                    |                                          |                                              |
|                                                | Est                                                       | ade BUENO V                                    |                                                                                    |                                          |                                              |
|                                                |                                                           |                                                |                                                                                    |                                          |                                              |
| Instalaciones                                  |                                                           |                                                |                                                                                    | Estado                                   | Fecha Construcción                           |
| Agua caliente central                          | Cantidad U.                                               |                                                | Indique el nro de deptos en todo el edificio.                                      | BUENO V                                  | 01/10/2022                                   |
| Aire acondicionado central                     |                                                           | Cant. en m2.                                   | Indique m2 de superficie acondicionada.                                            | BUENO V                                  | 01/10/2022                                   |
| Ascensores para 4 personas o menos             | Cantidad U.                                               | Paradas                                        |                                                                                    | BUENO V                                  | 01/10/2022                                   |
| Ascensores para más de 4 personas              | Cantidad U.                                               | Paradas                                        |                                                                                    | BUENO 💙                                  | 01/10/2022                                   |
| Calefacción central por radiadores             | Cantidad U.                                               |                                                | Indique el nro de radiadores en todo el edificio.                                  | BUENO 💙                                  | 01/10/2022                                   |
| Heladera con equipo central                    | Cantidad U.                                               |                                                | Indique el nro de heladeras en todo el edificio.                                   | BUENO ¥                                  | 01/10/2022                                   |
| Losa radiante                                  |                                                           | Cant. en m2.                                   | Indique m2 de superficie acondicionada.                                            | BUENO ¥                                  | 01/10/2022                                   |
| Pileta de natación Tipo A                      | Cantidad U.                                               | Cant. en m2.                                   | Indique superficie de plano de agua en m2.                                         | BUENO 🗸                                  | 01/10/2022                                   |
|                                                |                                                           |                                                |                                                                                    | BUENO ¥                                  | 01/10/2022                                   |
| Horno incinerador                              | Cantidad U.                                               |                                                |                                                                                    |                                          |                                              |
| Horno incinerador<br>Pileta de natación Tipo B | Cantidad U. 1                                             | Cant. en m2. 30                                | Indique superficie de plano de agua en m2.                                         | BUENO 💙                                  | 01/10/2022                                   |

### ACLARACIÓN

En un mismo formulario **no se podrán declarar piletas de diferente tipo**, en este caso se deberán declarar en formularios diferentes.

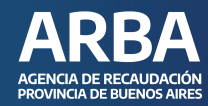

### **CEP ON LINE**

Finalizada la carga de los formularios, deberá cargar los siguientes datos • Polígonos de la Mensura: deberá asociar los formularios con los polígonos de mensura.

- Notas Valuatorias.
- Informe Técnico.
- Organismo.
- Visado Profesional.

#### Polígonos de la Mensura

Es este apartado deberá asociar los formularios declarados como Nuevo, Incorporado con Modificación y Reciclado con los polígonos de la mensura. Podrá agregar o eliminar polígonos presionando sobre el botón Agregar o Remover, según corresponda.

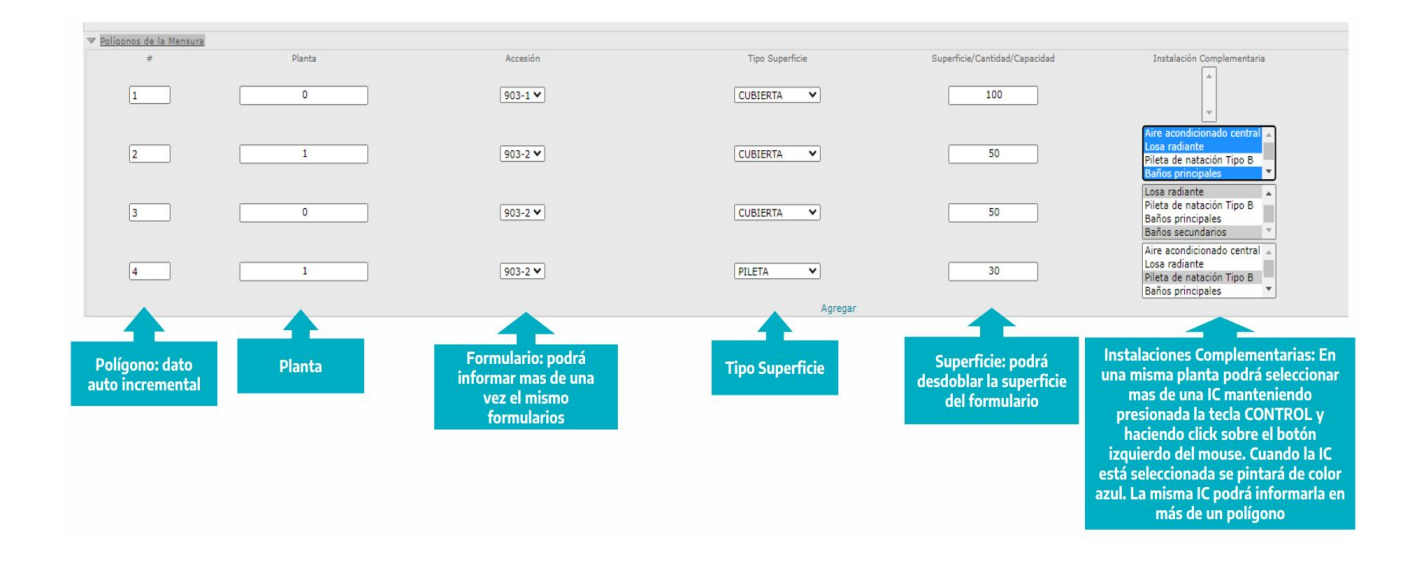

### ACLARACIÓN

La aplicación validará que la superficie total e instalaciones complementarias declaradas en los formularios, coincida con las declaradas en esta etapa.

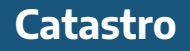

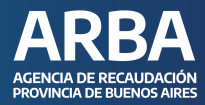

#### **Notas Valuatorias**

Permite el ingreso de una nota aclaratoria sobre los formularios.

| Tipo Nota 🗸 | Clase Valuatorias 🗸 | Organismo Profesional V                     |
|-------------|---------------------|---------------------------------------------|
|             | Descripcion         |                                             |
|             |                     |                                             |
|             |                     |                                             |
|             |                     |                                             |
|             |                     |                                             |
|             |                     |                                             |
|             | Tipo Nota V         | Tipo Nota V Clase Valuatorias V Descripcion |

### **Informe Técnico**

En este campo se deberá consignar el informe técnico. Dato obligatorio, los datos ingresados aquí se verán reflejados en la cédula resultante.

| ▼ Informe Técnico |                                                                                                |
|-------------------|------------------------------------------------------------------------------------------------|
| Informe Técnico   |                                                                                                |
|                   | Descripcion                                                                                    |
|                   |                                                                                                |
|                   |                                                                                                |
|                   |                                                                                                |
|                   |                                                                                                |
|                   | Todos los datos que se informe en este campo se visualizarán en la cédula catastral resultante |

### Organismo

Cuando el trámite es presentado en nombre de un Organismo Público, deberá tildar en la opción "**En Carácter de Organismo**" y seleccionar el mismo del combo.

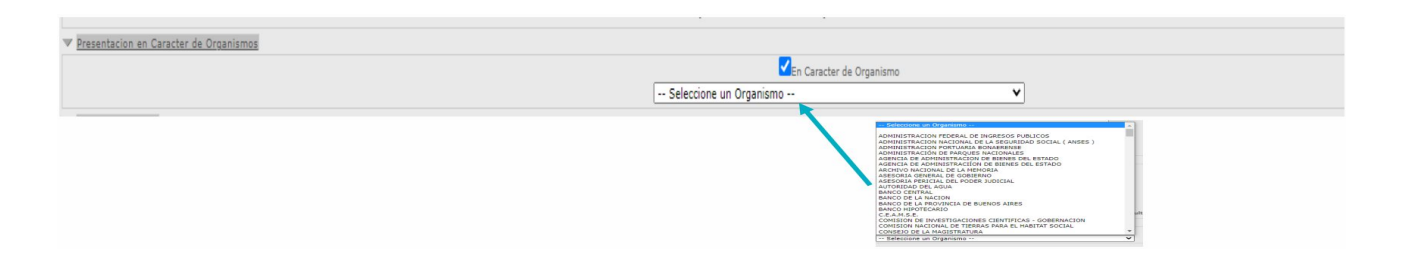

### ACLARACIÓN

El sistema verificará que el usuario conectado se encuentre habilitado por el organismo seleccionado como **Profesional Firmante**, caso contrario no permitirá el ingreso del trámite.

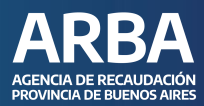

### **Visado Profesional**

Se deberá informar que el visado obtenido en el Colegio/Consejo Profesional. Dato Obligatorio.

Visado

#### Visado Profesional

### ACLARACIÓN

El sistema verificará que el visado ingresado corresponda al profesional y que el mismo no se encuentre utilizado.

### FINALIZACIÓN DEL TRÁMITE

Al finalizar la carga del trámite, la aplicación permitirá realizar las alguna de las siguientes operaciones:

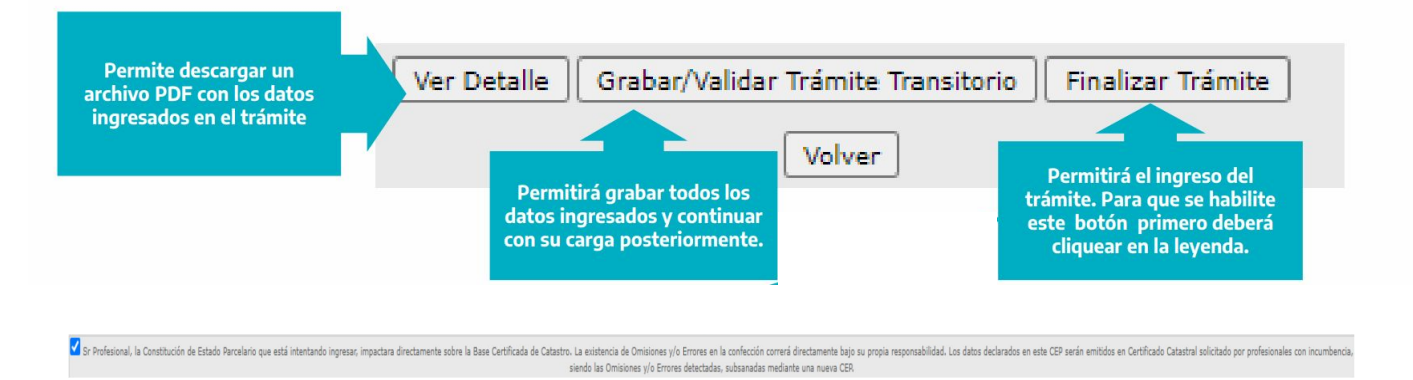

Al enviar el trámite, se emitirá un comprobante de inicio del trámite con los siguientes datos

- Número de trámite.
- Cuit del Profesional.
- Estado del Trámite.
- Clase del Trámite.
- Partido.
- Partida.

### En caso de dudas, contactanos .

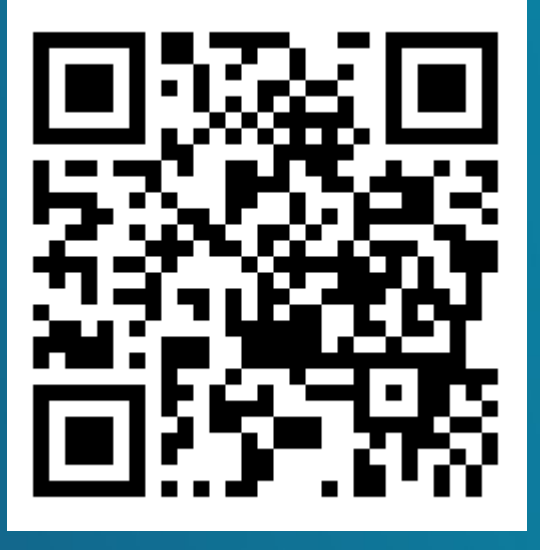

https://web.arba.gov.ar/contacto

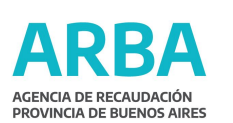

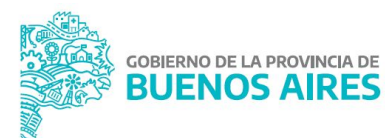